# Payroll and supplier file requirements

## **Table of Contents**

| Overview                                                 | 2 |
|----------------------------------------------------------|---|
| Payroll File Specifications:                             | 3 |
| Payees that Have Accounts with Credit Unions:            | 5 |
| Routing Numbers                                          | 6 |
| Credit Union Details                                     | 8 |
| Steps to generate payroll file from an excel spreadsheet | 9 |

## Overview

The file uploaded by the user to make a Salary or a Supplier payment must have less than

21,000 records and match the following rules:

- All accounts listed in the file must be **BBD only**.
- The allowed extension will be csv
- The field delimiter will be the "|" and the end of line character the ";"
- If the maximum length for a field is exceeded, an error will be shown when parsing the file
- Not validations will be made over duplicate records
- The expected fields on the file are the following:
  - BANK\_ROUTING\_NUM
  - CREDIT\_ACC
  - CREDIT\_ACCOUNT\_TYPE
  - PAYEENAME
  - CURRENCY
  - TXN\_AMT
  - REMARKS

# Payroll File Specifications

Below are detailed the validations that will be made by each field on the uploaded file:

| Field required | Field position | Field type | Field length | Other validation                                                                                              |
|----------------|----------------|------------|--------------|----------------------------------------------------------------------------------------------------|
| Yes            | 1              | Char       | 32           | This field will be validated against the<br>data defined in<br>BackOffice for Banks.<br><b>Numerical ONLY</b> |

| • BANK_RO | UTING_NUM |
|-----------|-----------|
|-----------|-----------|

|                | • C            |            |              |                                                                                                    |
|----------------|----------------|------------|--------------|----------------------------------------------------------------------------------------------------|
| Field required | Field position | Field type | Field length | Other validation                                                                                                    |
| Yes            | 2              | Char       | 20           | For accounts within<br>RBL it will be validated<br><b>Numerical ONLY</b><br>The value is numeric up to 12. For<br>accounts within other Banks, it will be<br>validated that the value is<br>alphanumeric up to 20. |

## • CREDIT\_ACCOUNT\_TYPE

| Field required | Field position | Field type | Field length | Other validation                                                                        |
|----------------|----------------|------------|--------------|-----------------------------------------------------------------------------------------|
| Yes            | 3              | Char       | 3            | For Republic Bank Accounts ONLY –<br>there will be a validation on the<br>account type. |

| • | PΑ | YEEI | NAN | ΛE |
|---|----|------|-----|----|
|---|----|------|-----|----|

| Field required | Field position | Field type | Field length | Other validation                                         |
|----------------|----------------|------------|--------------|----------------------------------------------------------|
| Yes            | 4              | Char       | 80           | No special characters will be allowed except for spaces. |

### • CURRENCY

| Field required | Field position | Field type | Field length | Other validation             |
|----------------|----------------|------------|--------------|------------------------------|
| Yes            | 5              | Char       | 3            | Barbados currency only - BBD |

|                | TXN_AMT        |            |                |                 |                                            |  |  |
|----------------|----------------|------------|----------------|-----------------|--------------------------------------------|--|--|
| Field required | Field position | Field type | Field decimals | Field<br>length | Other validation                           |  |  |
| Yes            | 6              | Numeric    | 2              | 13              | Numerical/Decimal Values only<br>E.g. 1.00 |  |  |

#### REMARKS

| Field required | Field position | Field type | Field length | Other validation                                                                                                    |
|----------------|----------------|------------|--------------|----------------------------------------------------------------------------------------------------|
| No             | 7              | Char       | 80           | Alpha-Numeric Values only.<br><b>NO special characters</b> will be<br>allowed.<br>Only the ';' at the end of the<br>Remarks to<br>Ensure no spaces after the<br>'semi-colon'; |

## Sample uploaded file data

00001038801|00000001234|CHQ|Josh Doe|BBD|1|Forthnight Salaries; 00132069510|00000004444|SAV|Jane Doe|BBD|2|Forthnight Salaries; 99999035000|000000001111|SAV|Jude Doe|BBD|3|Forthnight Salaries; 99999035000|000000002222|CHQ|Jill Doe|BBD|4|Forthnight Salaries; 99999035000|000000001112|SAV|Jake Doe|BBD|5|Forthnight Salaries; 99999035000|00000001113|CHQ|Julie Doe|BBD|6|Forthnight Salaries; 99999035000|000000004445|SAV|Jack Doe|BBD|7|Forthnight Salaries; 99999035000|000000004445|SAV|Jack Doe|BBD|7|Forthnight Salaries; 4

## Payees that Have Accounts with Credit Unions

# Please note that the record for Credit Unions is slightly different to other payroll records for Bank beneficiaries.

- The expected fields on the file are the following:
  - BANK\_ROUTING\_NUM
  - CREDIT\_ACC
  - CREDIT\_ACCOUNT\_TYPE
  - PAYEE NAME CREDIT UNION NAME (e.g. BPW or COB)
  - CURRENCY
  - TXN\_AMT
  - **REMARKS** CUSTOMER NAME & ACCOUNT NUMBER WITH CREDIT UNION

## Sample Credit Union Record on Payroll File:

99999035000|018009292009|CHQ|BPW|BBD|100.50|4321 Jane Doe; 99999035000|018009292009|CHQ|BPW|BBD|200|3333 John Doe; 99999035000|018011762001|CHQ|COB|BBD|300|6789 Mariah Carey; 99999035000|018011762001|CHQ|COB|BBD|400|5678 Smith John;

# Routing Numbers

| Republic <i>Online</i> Routing Numbers                                        |                               |  |  |
|-------------------------------------------------------------------------------|-------------------------------|--|--|
| Bank Name                                                                     | Routing Number (11-<br>Digit) |  |  |
| Republic Bank Ltd                                                             | 99999035000                   |  |  |
|                                                                               |                               |  |  |
| Central Bank of Barbados                                                      | 0000000013                    |  |  |
| Scotiabank (Barbados) Ltd Warrens                                             | 36285000026                   |  |  |
| Scotiabank (Barbados) Ltd Broad Street                                        | 40055000026                   |  |  |
| Scotiabank (Barbados) Ltd Haggatt Hall                                        | 66555000026                   |  |  |
| Scotiabank (Barbados) Ltd Rockley\Coconut Walk                                | 70565000026                   |  |  |
| CIBC FirstCaribbean International Bank (Barbados) Ltd<br>Worthings\Rendezvous | 09616000107                   |  |  |
| CIBC FirstCaribbean International Bank (Barbados) Ltd Holetown                | 09646000107                   |  |  |
| CIBC FirstCaribbean International Bank (Barbados) Ltd Fontabelle              | 08006000107                   |  |  |
| CIBC FirstCaribbean International Bank (Barbados) Ltd Sheraton                | 09586000107                   |  |  |
| CIBC FirstCaribbean International Bank (Barbados) Ltd Broad Street            | 09606000107                   |  |  |
| CIBC FirstCaribbean International Bank (Barbados) Ltd Speightstown            | 09636000107                   |  |  |
| CIBC FirstCaribbean International Bank (Barbados) Ltd Oistins                 | 09286000107                   |  |  |
| CIBC FirstCaribbean International Bank (Barbados) Ltd Warrens<br>Supercentre  | 09326000107                   |  |  |
| CIBC FirstCaribbean International Bank (Barbados) Ltd Wildey                  | 09127000107                   |  |  |
| First Citizens (Barbados) Ltd Broad Street                                    | 00001000097                   |  |  |
| First Citizens (Barbados) Ltd Collymore Rock                                  | 00002000097                   |  |  |
| First Citizens (Barbados) Ltd Big B Rendezvous                                | 00003000097                   |  |  |
| First Citizens (Barbados) Ltd J B's - Sargeant's Village                      | 00004000097                   |  |  |
| First Citizens (Barbados) Ltd Sommerley                                       | 00007000097                   |  |  |
| First Citizens (Barbados) Ltd Welches                                         | 00008000097                   |  |  |

| First Citizens (Barbados) Ltd Coverley                     | 00009000097 |
|------------------------------------------------------------|-------------|
| First Citizens (Barbados) Ltd Wildey                       | 0001000097  |
| RBC Royal Bank (Barbados) Ltd St. Lawrence                 | 05605000039 |
| RBC Royal Bank (Barbados) Ltd Private Banking              | 06465000039 |
| RBC Royal Bank (Barbados) Ltd University Hill              | 09415000039 |
| RBC Royal Bank (Barbados) Ltd Sunset Crest\Holetown        | 09425000039 |
| RBC Royal Bank (Barbados) Ltd Broad Street                 | 09435000039 |
| RBC Royal Bank (Barbados) Ltd Lanterns/Hastings            | 09545000039 |
| RBC Royal Bank (Barbados) Ltd Speightstown                 | 09565000039 |
| RBC Royal Bank (Barbados) Ltd Chelston Park\Collymore Rock | 09785000039 |
| RBC Royal Bank (Barbados) Ltd Lower Broad Street           | 00001000039 |
| RBC Royal Bank (Barbados) Ltd Hastings                     | 00003000039 |
| RBC Royal Bank (Barbados) Ltd Six Roads                    | 00004000039 |
| RBC Royal Bank (Barbados) Ltd Sunset Crest                 | 00005000039 |
| Sagicor Bank (Barbados) Ltd.                               | 0000000136  |

## Credit Union Details

| Full Name of Credit Union                             | Acronym (To<br>be used in<br>"Payee Name"<br>Column) | Account<br>Type | Account<br>Number | Routing<br>Number |
|-------------------------------------------------------|------------------------------------------------------|-----------------|-------------------|-------------------|
| Barbados Public Workers' Co-Operative<br>Credit Union | BPW                                                  | СНQ             | 018009292009      | 99999035000       |
| Barbados Workers' Union Cooperative Credit<br>Union   | BWU                                                  | СНQ             | 018330772001      | 99999035000       |
| BET Co-Operative Credit Union                         | BET                                                  | СНQ             | 058050632001      | 99999035000       |
| City of Bridgetown Co-Operative Credit Union          | СОВ                                                  | СНQ             | 018011762001      | 99999035000       |
| Lifetime Co-Operative Credit Union                    | LIF                                                  | СНQ             | 018028852002      | 99999035000       |
| United Enterprise Co-Operative Credit Union           | UNI                                                  | СНQ             | 058059122001      | 99999035000       |

## Steps to generate payroll file from an excel spreadsheet

## Steps to generate payroll file from excel spreadsheet

- 1. Go your payroll excel spreadsheet and ensure the following information is captured on separate columns. Note: Special characters are not allowed in any of the columns.
  - a. Routing Number (Text)
  - b. Account Number (Text)
  - c. Account Type (Text) SAV for Savings or CHQ for chequing
  - d. Customer Name (Text)
  - e. Currency (Text) BBD Only. All accounts listed in the file must be BBD only.
  - f. Amount (Number)
  - g. Description/Remarks (Text ending with semicolon ;)
- 2. Remove any headers from the file (top line).
- 3. Ensure there are no spaces after the information on each column
- 4. Save the excel file as a backup copy on your computer.
- 5. Close file
- 6. Open the file again and save as .CSV (Comma Delimited). See Image below

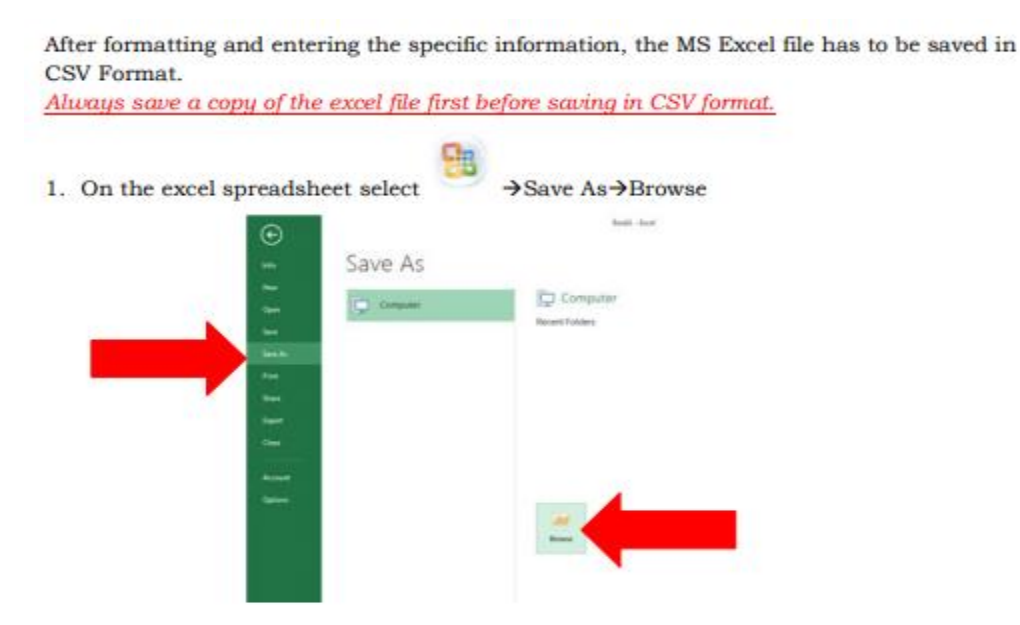

 On the 'Save as' Window, select the location where the file should be saved (e.g. Desktop) then, click on the drop down box for 'Save as type' and select 'CSV (Comma Delimited)'

| Deskta                                                    | • p                                                      |                                                                                                    |      | - 4 Search Desi | itop 🧳        |
|-----------------------------------------------------------|----------------------------------------------------------|----------------------------------------------------------------------------------------------------|------|-----------------|---------------|
| Organize - Ne                                             | e folde                                                  | er                                                                                                    |      |                 | III - 0       |
| Microsoft Excel Favorites Desktop Downloads Recent Places | Í                                                        | Name                                                                                                    | Size | Item type       | Date modified |
| Libraries<br>Documents<br>Music<br>Pictures<br>Videos     | -                                                        | •                                                                                                    |      |                 |               |
| File game:                                                | Book                                                     | 1                                                                                                    |      |                 |               |
| Save as type:                                             | CSV (                                                    | Comma delimited)                                                                                                    |      |                 |               |
| Authors                                                   | Excel<br>Excel<br>Excel<br>XML<br>Single<br>Web<br>Excel | Werkbook<br>Mar nabled Workbo<br>Roundbook<br>27. Workbook<br>28. Workbook<br>28. Bage<br>29. Bage<br>29. Bage<br>29. Bage<br>29. Bage<br>29. Bage<br>29. Bage<br>29. Bage<br>29. Bage<br>29. Bage<br>29. Bage<br>29. Bage<br>29. Bage<br>29. Bage<br>29. Bage<br>29. Bage<br>29. Bage<br>29. Bage<br>29. Bage<br>29. Bage<br>29. Bage<br>29. Bage<br>29. Bage<br>29. Bage<br>29. Bage<br>20. Bage<br>20. | sok  |                 |               |

| Amend the file name to something | that suits you or | leave as is and click 'Save |
|----------------------------------|-------------------|-----------------------------|
|----------------------------------|-------------------|-----------------------------|

| Organize • Ne                                                                           | w folder                                |       |           | III • Q       |
|-----------------------------------------------------------------------------------------|-----------------------------------------|-------|-----------|---------------|
| Microsoft Excel Favorites Desktop Downloads Recent Places Libraries Documents Documents | Name                                    | Size  | Item type | Date modified |
| Pictures                                                                                |                                         |       |           |               |
| Pictures<br>Videos                                                                      |                                         | . MIT |           | · · ·         |
| File game: P                                                                            |                                         | ш     |           | •             |
| File name: P<br>Save as type: C                                                         | + +  <br>ayroll<br>SV (Comma delimited) |       |           | •             |

#### Select 'Yes'

| Microsoft | Excel                                  |                             |                                |                            | *                 |
|-----------|----------------------------------------|-----------------------------|--------------------------------|----------------------------|-------------------|
| 0         | Some features in ;<br>Do you want to k | your workbo<br>eep using th | ook might be los<br>at format? | t if you save it as CSV (C | Comma delimited). |
|           | C                                      |                             | ( No.                          | ( tube                     |                   |

7. Open .CSV file in notepad. See image below

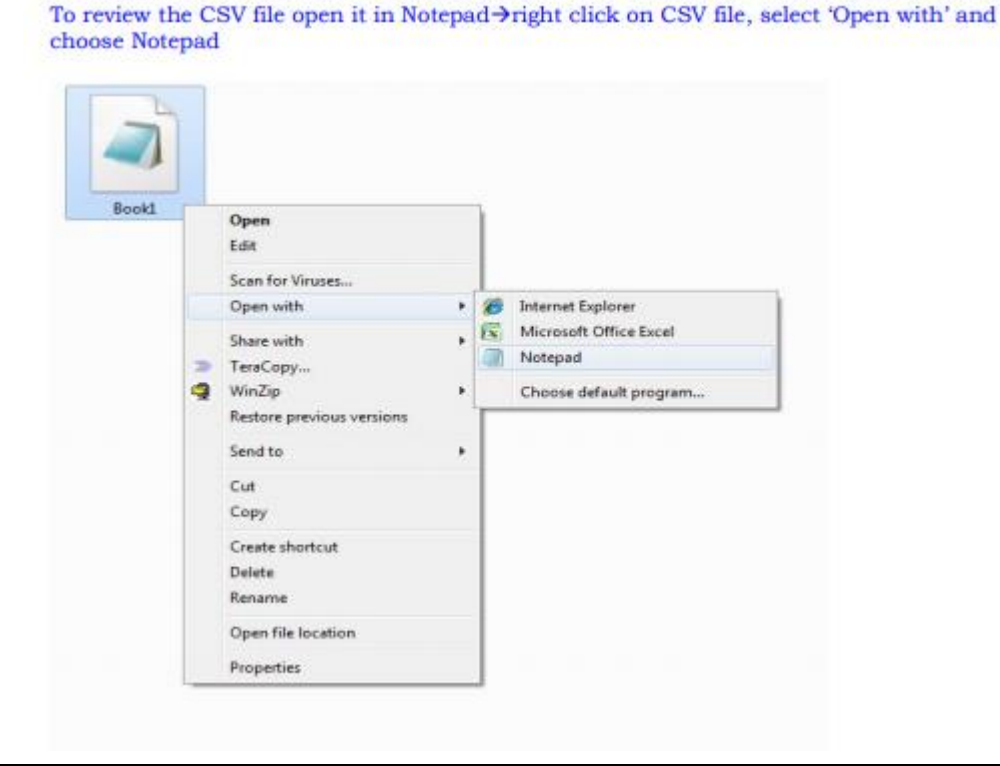

\*Payroll test File - Notepad

<u>File Edit Format View H</u>elp

999900035000,123456789123,CHQ,Ellie Charles,BBD,103.25,Test File;

# Note: Replace all commas with '|' (found below the backspace) by following the steps below:

- 8. Select "Edit"
- 9. Select "Replace"

| *   | Test 2 | - Notepad        |          |               |
|-----|--------|------------------|----------|---------------|
| ile | Edit   | Format View      | Help     |               |
| 999 |        | Undo             | Ctrl+Z   | ane Doe,XCD,1 |
|     |        | Cut              | Ctrl+X   |               |
|     |        | Сору             | Ctrl+C   |               |
|     |        | Paste            | Ctrl+V   |               |
|     |        | Delete           | Del      |               |
|     |        | Search with Bing | . Ctrl+E |               |
|     |        | Find             | Ctrl+F   |               |
|     |        | Find Next        | F3       |               |
|     |        | Find Previous    | Shift+F3 |               |
|     |        | Replace          | Ctrl+H   |               |
|     |        | Go To            | Ctrl+G   |               |
|     |        | Select All       | Ctrl+A   |               |
|     |        | Time/Date        | F5       |               |

10. Replace (Find what: ', ' Replace with: ' | ' {found below the backspace})

| I Test P                   | ayroll - Notepad           |             |      |                | -     |   | ×      |
|----------------------------|----------------------------|-------------|------|----------------|-------|---|--------|
| File Edit                  | Format View Help           |             |      |                |       |   | _      |
| 9999903                    | Replace X October Pay;     |             |      |                |       |   | $\sim$ |
| 999903<br>999903<br>999903 | Cotober Pay;<br>Find What: |             |      |                |       |   |        |
| <                          |                            |             |      |                |       | 7 | >      |
|                            |                            | Ln 1, Col 1 | 100% | Windows (CRLF) | UTF-8 |   |        |

11. Your file will be converted to:

\*Payroll test File - Notepad

<u>File Edit Format View Help</u>

999900035000|123456789123|CHQ|Ellie Charles|BBD|103.25|Test File;

## 12. Copy all information from the .txt file and paste on a new excel spreadsheet

| Payroll test File - Notepad                                         |                  |
|---------------------------------------------------------------------|------------------|
| <u>F</u> ile <u>E</u> dit F <u>o</u> rmat <u>V</u> iew <u>H</u> elp |                  |
| 999900035000 123456789123 CHQ Ellie Charles BBD 10                  | 03.25 Test File; |

|   | А                                                                   | В | С | D | E | F | G |  |  |
|---|---------------------------------------------------------------------|---|---|---|---|---|---|--|--|
| 1 | 1 999900035000 123456789123 CHQ Ellie Charles BBD 103.25 Test File; |   |   |   |   |   |   |  |  |
| 2 |                                                                     |   |   |   |   |   |   |  |  |

13. Save the excel spreadsheet as a .CSV (Comma Delimited) file

| in incressive on it | ~                     |       |           |
|---------------------|-----------------------|-------|-----------|
| File name:          | Test File 5           |       |           |
| Save as type:       | CSV (Comma delimited) |       |           |
| Authors             | Administrator         | Taggi | Add a tag |

- 14. Close .CSV file
- 15. Proceed to upload your file to the Internet Banking Service.